## ゲストOSのインストール

ページ:<u>12</u>3<u>45</u>

手順 21: 追加された [CentOS] をクリックします。

| 😚 Oracle VM VirtualBox マネージャー                        |                                                                                                    |
|------------------------------------------------------|----------------------------------------------------------------------------------------------------|
| ファイル(E) 仮想マシン(M) ヘルプ(H)                              |                                                                                                    |
| <ul> <li>         (N) 設定(S) 起動(T) 破栗     </li> </ul> | (会) 詳細(D) (回) スナップショット(S)                                                                                                    |
| CentOS<br>③ 電源オフ                                     | <ul> <li>● 一般</li> <li>名前: CentOS</li> <li>OSタイブ: Red Hat (64 bit)</li> <li>● システム</li> <li>メインメモリ: 2048 MB</li> <li>起動順序: フロッピー、CD/DVD-<br/>ROM, ハードディスク</li> <li>アクセラレーショ VTー×/AMD-V、ネス</li> <li>アクセラレーショ VTー×/AMD-V、ネス</li> <li>アクドページング、<br/>PAE/NX</li> <li>● ディスフレイ</li> <li>ビデオメモリ: 12 MB</li> <li>リモートデスクトップ サーバー: 無効</li> <li>● オレージ</li> <li>IDE コントローラ</li> <li>IDE オントローラ</li> <li>SATA ホート 0: CentOS.vdi (標準, 20.00 GB)</li> <li>● オーディオ</li> <li>ホスト ドライ/% Windows DirectSound<br/>コントローラ: IDH AC97</li> </ul> |
|                                                      | di.                                                                                                    |

手順 22: メディアの選択画面が表示されるので、先ほどダウンロードしておいた CentOS の ISO イメージを指定して、[起動]を押します。

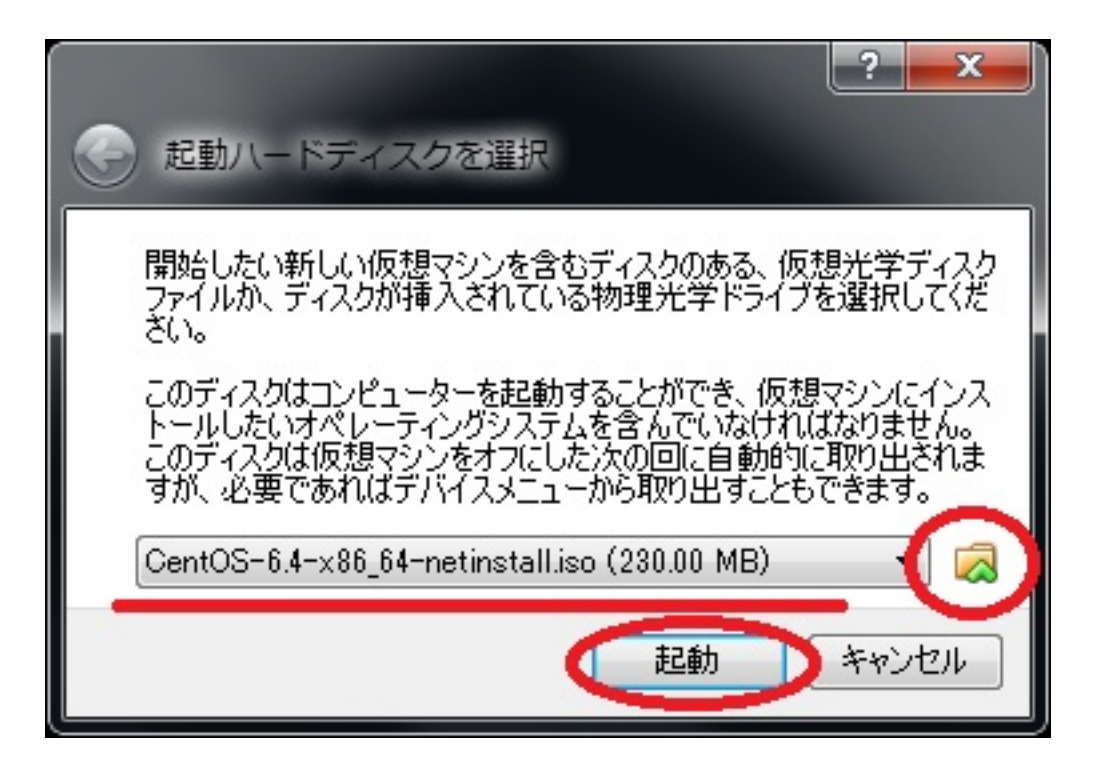

もし、キーボードの自動キャプチャの問い合わせがあった場合は、「次回からこのメッセージを表示しない」にチェックを付けて [OK] を押します。

マウスをCentOSの画面に移動するだけで、自動的にマウスとキーボードがCentOS側になります。

| 🔀 Virt | ualBox - 情報 🛛 💽 🔀                                                                                                    |
|--------|----------------------------------------------------------------------------------------------------|
| i)     | <b>キーボードの自動キャプチャ</b> 機能が有効です。仮想マシンのウィンドウが<br>アクティブのとき、仮想マシンはキーボードを自動的に <b>キャプチャ</b> します。<br>キーボードがキャプチャされると、すべてのキーストローク(Alt-Tabなどを含<br>む)が仮想マシンに送られるため、ホストマシンで動作する他のアプリケーショ<br>ンは利用できません。 |
|        | <b>ホストキ</b> ーを押すと、キーボードとマウス(キャプチャされているとき)は <b>キャプ</b><br>チャ解除され、通常の操作に戻ることができます。現在割り当てられてい<br>るホストキーは仮想マシンのウィンドウ下部のステータスバー(こ                                                              |
|        | 現在ホストキーはRight Controlに割り当てられています。 次回からこのメッセージを表示しない                                                                                                    |
|        | OK                                                                                                    |

手順 23:CentOS のインストールが始まります。

(注意:CentOS の仮想化(Xen)はインストールしないでください。カーネルパニックになります。

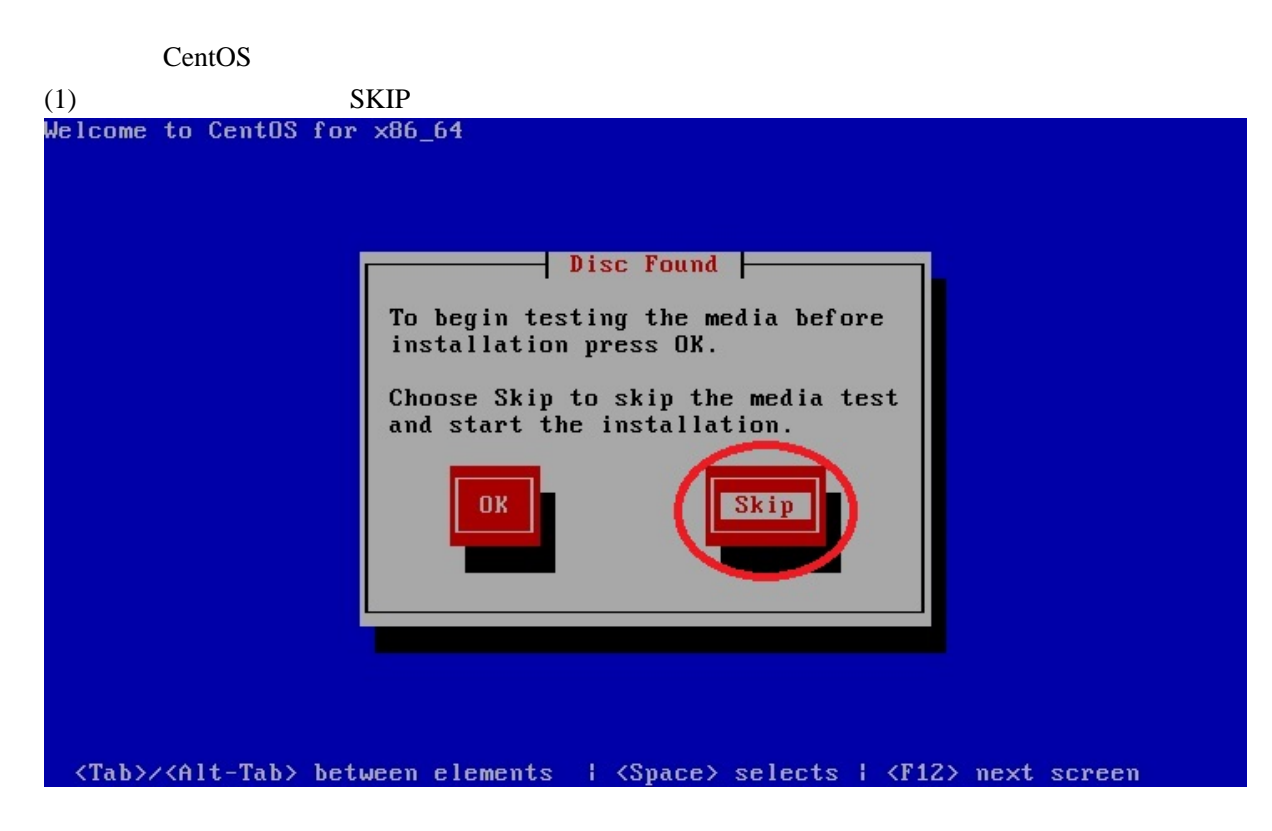

注:もし、マウスでクリックした場合は、CentOS 側にマウスの制御が移ってしまいます。 Windows 側にマウスの制御を復帰するには、右 Ctrl キー を押してください。

(2) 言語の選択で、「Japanese」を選択します。

| Welcome to CentOS for                          | • x86_64                                                                                                    |
|------------------------------------------------|----------------------------------------------------------------------------------------------------|
|                                                | Choose a Language                                                                                                    |
|                                                | Choose a Language<br>What language would you like to use<br>during the installation process?<br>Japanese<br>Kannaaa<br>Korean<br>Macedonian<br>Maithili<br>Malay<br>Malayalam<br>Marathi<br>I |
|                                                |                                                                                                    |
|                                                |                                                                                                    |
|                                                |                                                                                                    |
| <pre><tab>/<alt-tab> bet</alt-tab></tab></pre> | tween elements   <space> selects   <f12> next screen</f12></space>                                                                                                    |
|                                                | ween crements - 1 topaces screets 1 tribs next screen                                                                                                    |

(3) キーボードの選択で、「jp106」を選択します。

| Welcome to CentOS for | ×86_64                                                         |
|-----------------------|----------------------------------------------------------------|
|                       | What type of keyboard do you have?<br>it                       |
|                       | it-ibm<br>it2<br>jp106<br>KG<br>la-latin1<br>mk-utf<br>nl<br>I |
|                       | Back                                                           |
| ZTabyzZAlf-Taby bet   | upen elements   /Snace) selects   /F12) next someon            |

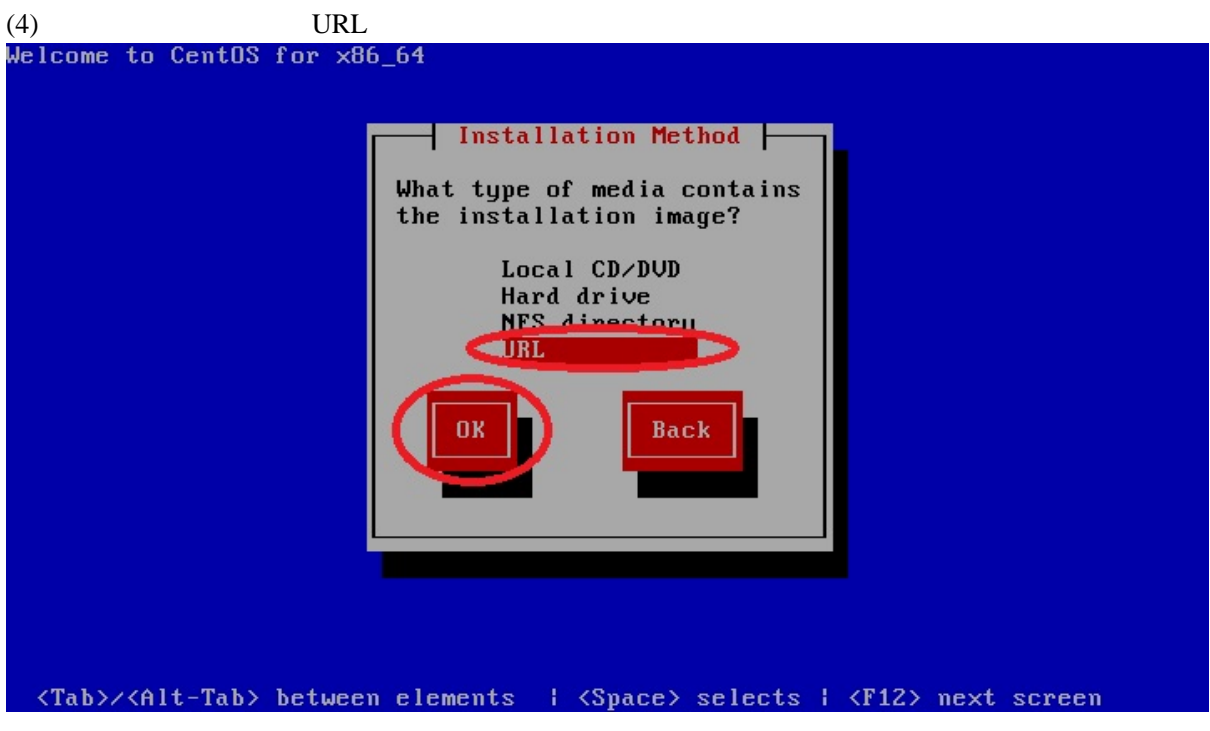

(5) TCP/IP の設定で、Enable IPv6 のチェックを外します。

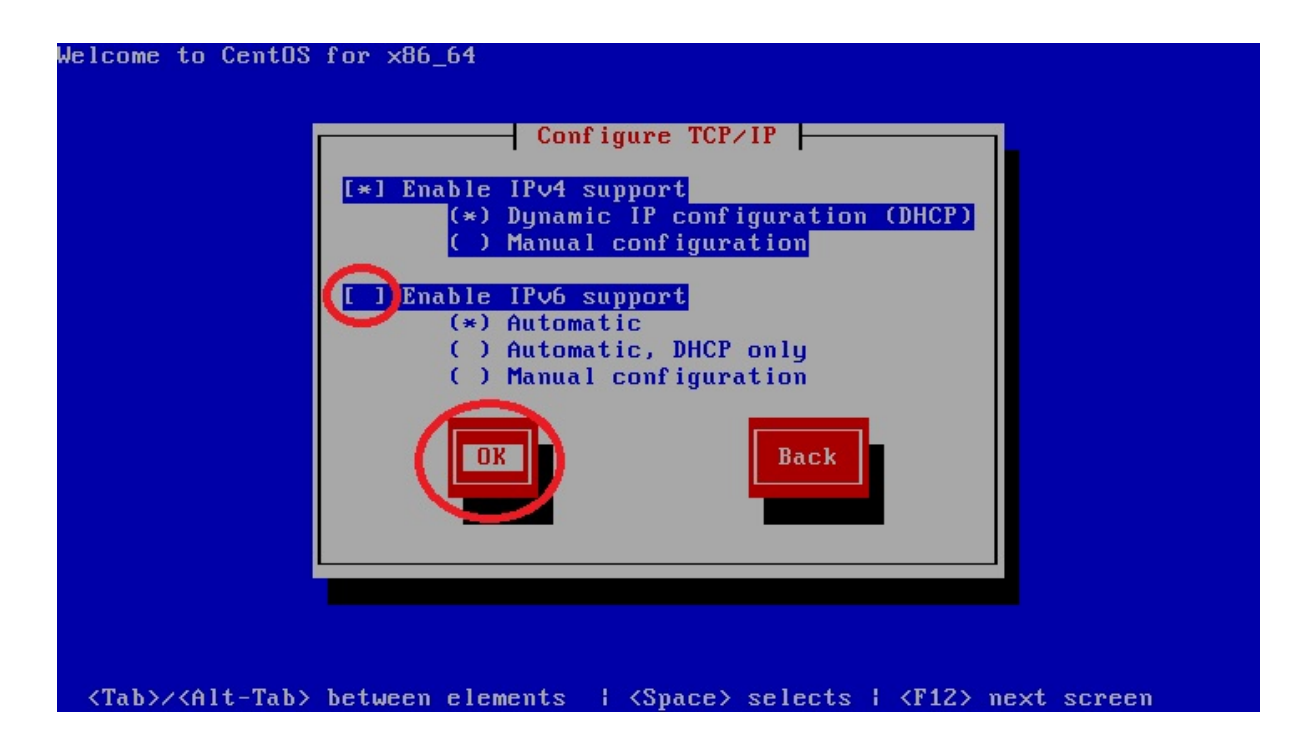

(6) メディアをダウンロードした URL(image の在り処)を入力します。

| URL Setup                                                                                      |
|------------------------------------------------------------------------------------------------|
| Please enter the URL containing the CentOS installation image on your server.                  |
| http://ftp.riken.jp/Linux/centos/6.4/os/x86_64                                                 |
| []] Enable HTTP proxy                                                                          |
| Proxy URLUsername                                                                              |
| Password                                                                                       |
| Back                                                                                           |
|                                                                                                |
| Tab>/ <alt-tab> between elements   <space> selects   <f12> next screen</f12></space></alt-tab> |

(7) CentOS のインストーラが起動して、インストールが始まります。

インストール構成までデフォルトのまま進めます。

(8) インストール構成では、用途にも依りますが「Basic Server」(基本サーバ)を選択します。 また、「今すぐカスタマイズ」を選択して、「次へ」を押します。

| A.                                                                                                 |                  |
|----------------------------------------------------------------------------------------------------|------------------|
| CentOS のデフォルトインストールは最小限インストールです。オプションとして追加のソフトウェア                                                  |                  |
| を選択することかでさます。                                                                                      |                  |
| O Desktop                                                                                          |                  |
| O Minimal Desktop                                                                                  |                  |
| O Minimul                                                                                          |                  |
| Basic Server                                                                                       |                  |
| O Database Server                                                                                  |                  |
| O Web Server                                                                                       |                  |
| 🔿 Virtual Host                                                                                     |                  |
| <ul> <li>Software Development Workstation</li> </ul>                                               |                  |
|                                                                                                    |                  |
|                                                                                                    |                  |
|                                                                                                    |                  |
|                                                                                                    |                  |
|                                                                                                    |                  |
|                                                                                                    |                  |
|                                                                                                    |                  |
|                                                                                                    |                  |
| ソフトウェアのインストールに必要な追加リポジトリーを選択してください。                                                                |                  |
|                                                                                                    |                  |
| Centos                                                                                             |                  |
|                                                                                                    |                  |
|                                                                                                    |                  |
|                                                                                                    |                  |
|                                                                                                    |                  |
| 次のステップでソフトウェアの選択を詳細にカスタマイズすることができます。 またはインストール<br>後にソフトウェア範囲マプリケーション <del>スキュウ</del> マイズを行うことまできます |                  |
|                                                                                                    |                  |
| ○ 後でカスタマイス( <u>L</u> ) ( ) 今すぐカスタマイス( <u>C</u> )                                                   |                  |
|                                                                                                    |                  |
|                                                                                                    | ▲ 戻る( <u>B</u> ) |
|                                                                                                    |                  |

必要なものにチェックを付けます。

## 監視系を使う場合

・サーバー : システム管理ツール ・システム管理 : システム管理

X Window (デスクトップ)を使う場合

・デスクトップ : X Window System ・デスクトップ : グラフィカル管理ツール ・デスクトップ : デスクトップ

C/C++ 言語開発を使う場合

・開発 : その他の開発 ・開発 : 開発ツール

Virtual Box から KVM での仮想化をおこなう場合は、 仮想化にもチェックを入れますが、デスクトップでは勧められません。

他は後からインストールすることで問題ありません。

手順 24:CentOS のインストールが完了したら再起動をおこないますが、このとき、 一旦再起動をやめて、設定 「システム」から起動順序で「ハードディスク」と 「CD/DVD-ROM」を入れ替えて起動します。

これをやらないと、再度、インストールが始まります。

(ストレージ (CD/DVD) から ISO ファイルを外しても構いません。)

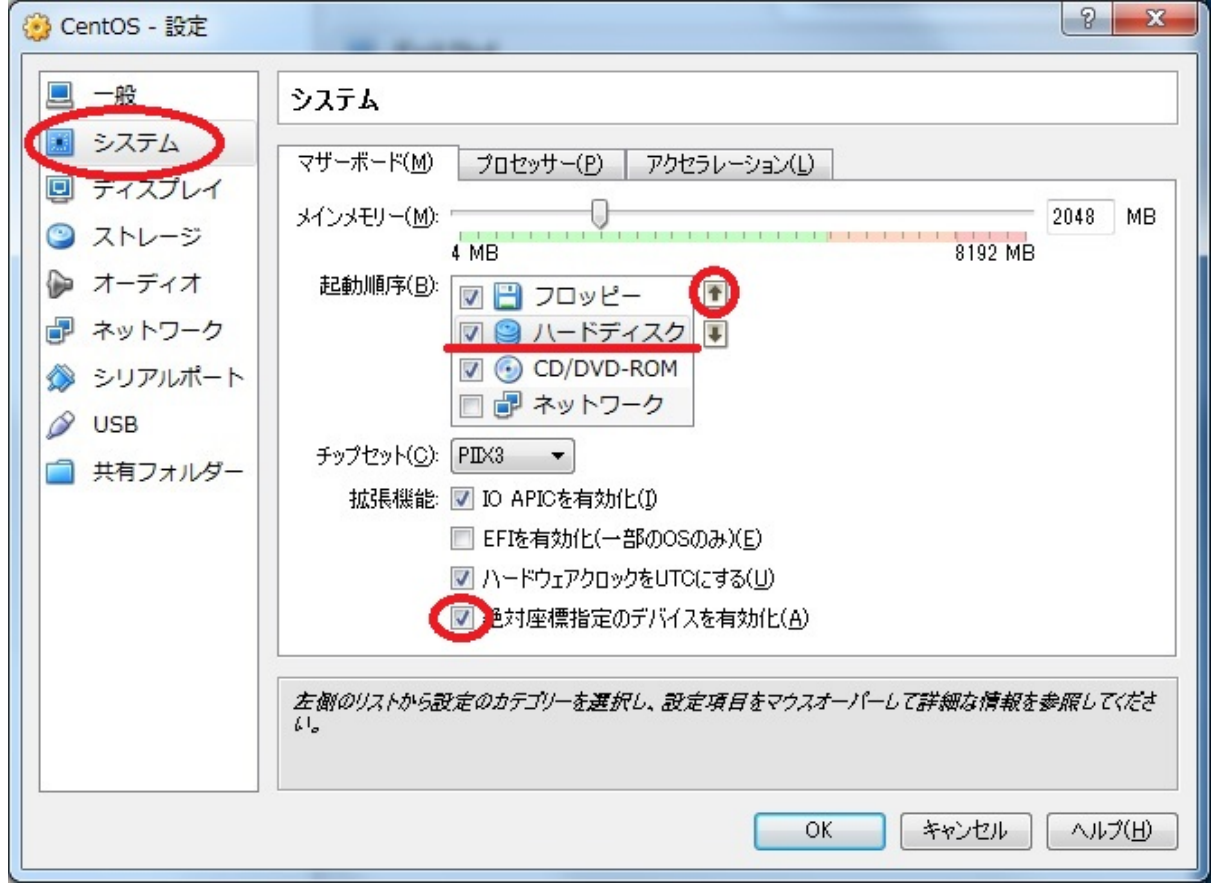

また、絶対座標指定のデバイスを有効化にチェックを付けておけば、いちいち、右 Ctrl キーで抜ける必要がなくなります。

会社環境などで Proxy を経由する場合、netinstall は実行できません。 この場合、DVD イメージをあらかじめ用意しておく必要があります。

CentOS の DVD イメージは、下記のURLから、[Direct DVD Downloads] が [YES] になっているサ イトの [HTTP] をクリックしてダウンロードします。

例:(64bit版) -6.4/isos/X86\_64/CentOS-6.4-x86\_64-bin-DVD1.iso

http://www.centos.org/modules/tinycontent/index.php?id=32

ページ:<u>12345</u>